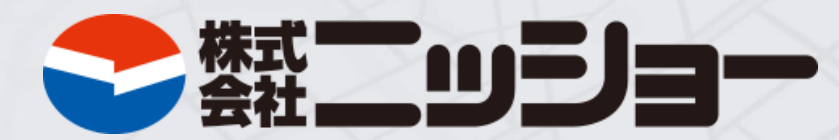

### ニッショーオーナー様専用アプリ

オーナーWEB操作マニュアル

## ニッショーオーナー様専用アプリで出来ること

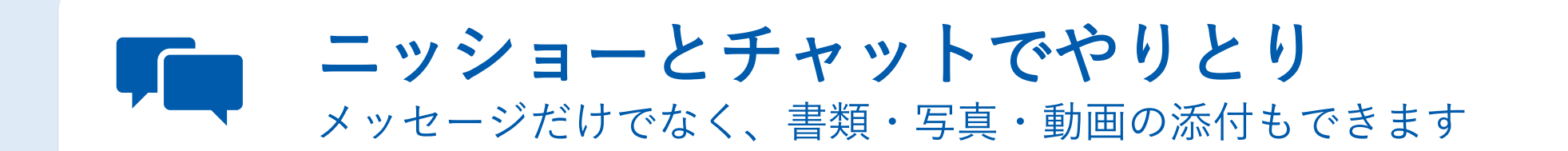

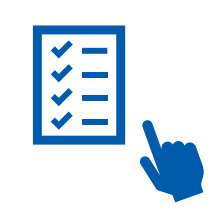

**ワークフロー機能でスムーズな承認作業** 入居申込書など、確認してボタンを押すだけで承認の返事が完了します

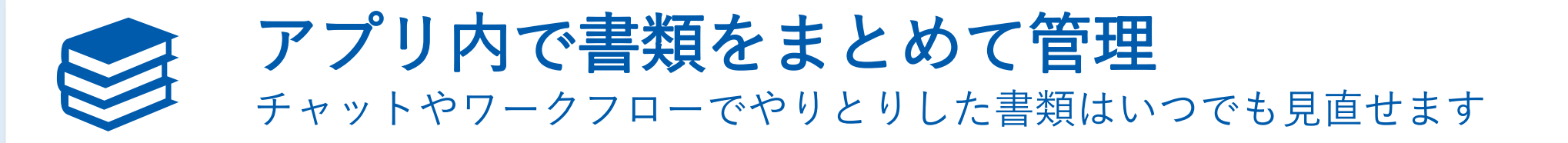

|                       | 🖊 ログイン方法 | •••P4   |
|-----------------------|----------|---------|
|                       | ∕ チャット   | •••P 12 |
| <b>CONTENTS</b><br>目次 | / ワークフロー | •••P 15 |
|                       | ✔ 書類     | •••P 18 |
|                       | ✔ その他    | •••P 20 |
|                       | ∕ 通知について | •••P 25 |

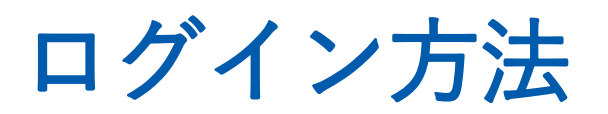

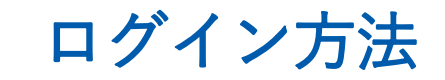

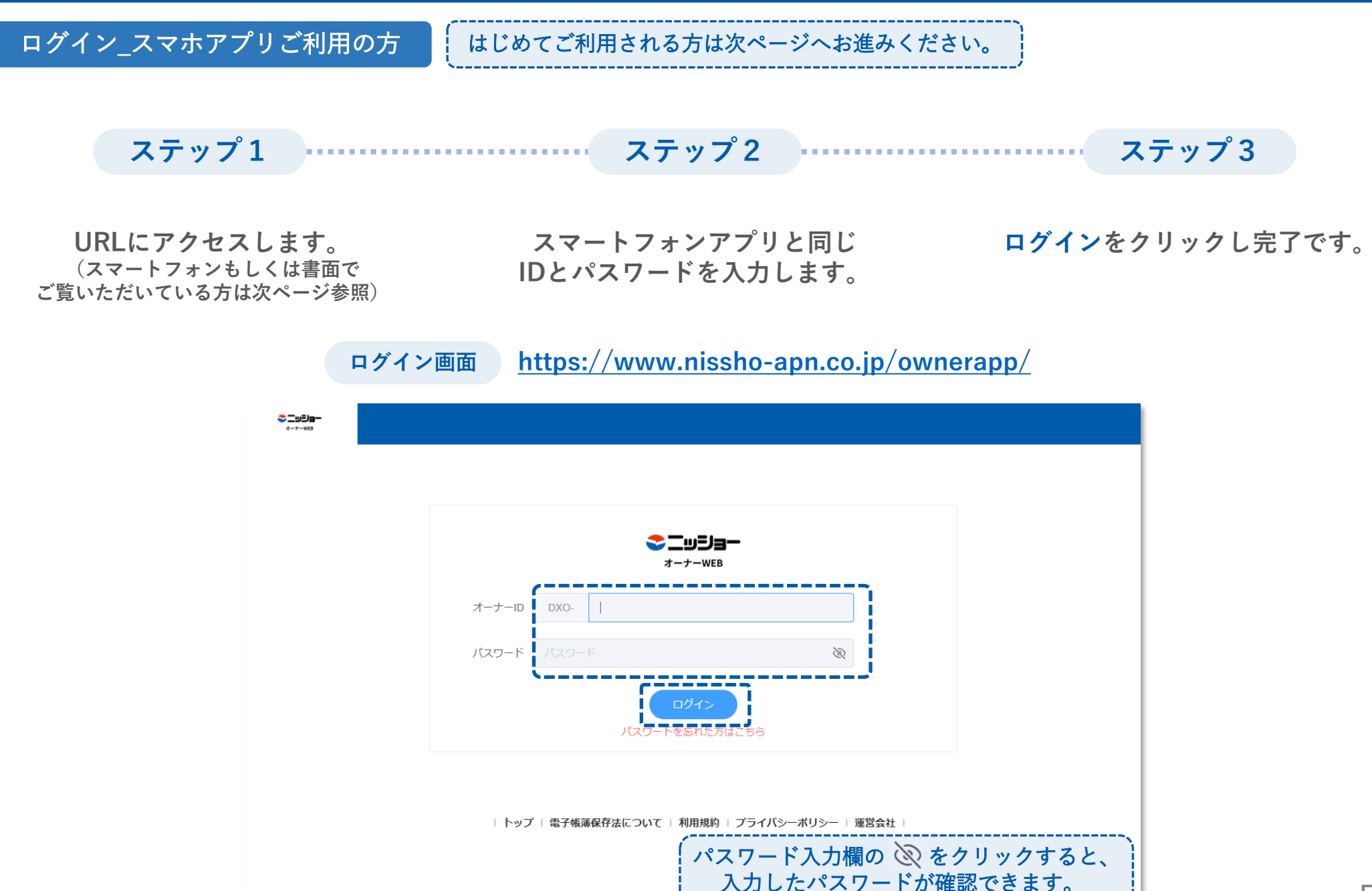

ログイン方法

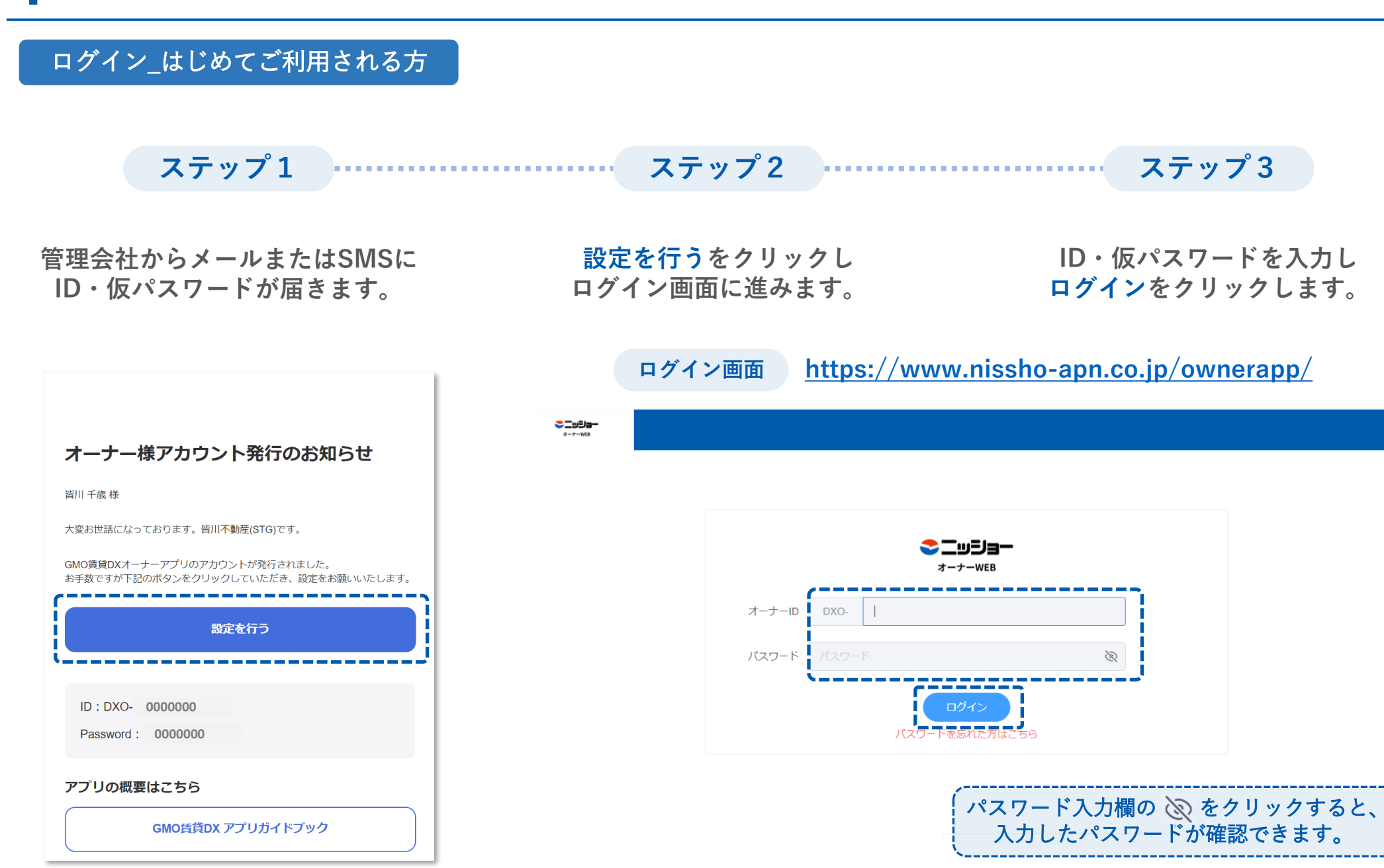

ログイン方法

#### ログイン\_はじめてご利用される方 ステップ4 ステップ5 ステップ6 OKをクリックし OKをクリックすると 利用規約を確認し 任意のパスワードを入力して パスワードの設定が完了です。 同意するをクリックすると ログイン完了です。 登録をクリックします。 ニッショーオーナー様専用アプリ 利用規約 このニッショーオーナー様専用アプリ利用規約(以下「本規約」といいます。)は、株式会社ニッショー (以下「当社」といいます。)が提供するアプリケーション「ニッショーオーナー様専用アプリ」(以下 「本アプリ」といいます。)が提供するアプリケーション「ニッショーオーナー様専用アプリ」(以下 利用に関する条件を、本サービスを利用する利用者と当社との間で定めるものです。 利用者は、本規約の内容に回意した場合に限り、本アプリを使用することができます。 入力されたパスワードで設定します。よろしいですか? パスワードを設定してください。 第1条 (定義) 本規約において使用される用語は、次の各号において定める意味を有します。 「利用者」とは、本アプリ及び本サービスの利用者を意味します。 「利用者情報」とは、当社が利用者から取得する情報その他利用者に関する情報を意味します。 キャンセル 「本プライパシーポリシー」とは、https:/ nissho-apn.co.jp/chintai/priva/に掲載された、本アプ リに係るプライバシーポリシーを意味します。 \_ \_ \_ \_ パスワード Ð パスワード確認 Ì 🔳 🙎 ニッショー 太郎 (名古屋) パスワードの設定が完了しました。 ・英数字を含む ・同一の文字が4回以上連続しない ()使用可能な文字は、半角アルファベット大文字・小文字、数字、記号(/\*-+., !#\$%&()~!\_) 6文字以上・英数字を1文字以上含む 同一文字が4回以上連続しないもの 使用可能記号 / \* - + .,!#\$%&()~|\_

7

| トップ | 電子帳簿保存法について | 利用境約 | プライバシーボリシー | 雅労会社

ログイン方法

パスワードを忘れた場合

ログイン画面で パスワードを忘れた方はこちら をクリック オーナーIDを入力し、送信するをク リック(登録されている連絡先にパス ワード再設定メールが送信されます) パスワード再設定メールもしく はSMSに記載のURLから再設定

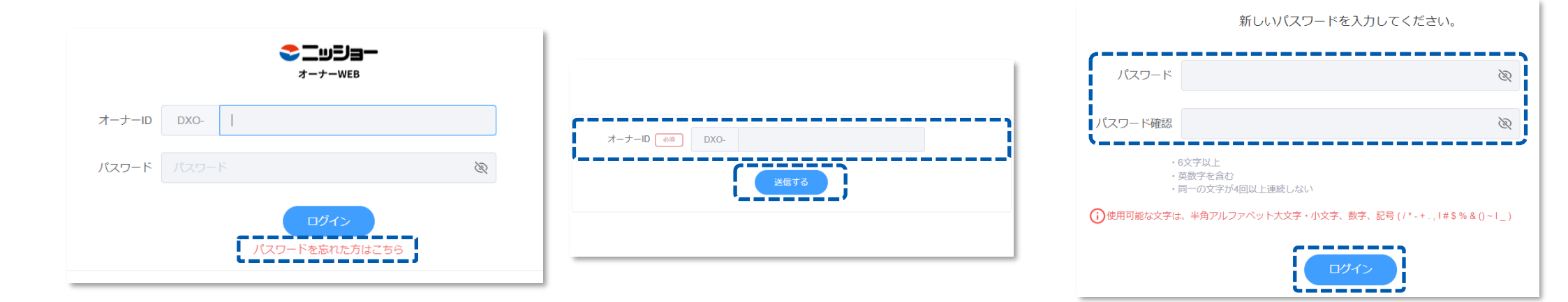

| ログイン方法

パスワードを忘れた場合

画面下部のトップをクリック

オーナーIDと設定したパスワードを 入力しログインをクリックし完了

| 新しいパスワードを入力してください。            |                                                                                  |             |  |  |  |
|-------------------------------|----------------------------------------------------------------------------------|-------------|--|--|--|
| <b>バスワード</b> 記<br>アプリでログ      | <b>没定成功</b><br>インしてください                                                          | ×           |  |  |  |
| パスワード                         |                                                                                  | Ø           |  |  |  |
| パスワード確認                       |                                                                                  | Ø           |  |  |  |
| ・6<br>・ヌ<br>・同<br>()使用可能な文字は、 | 文字以上<br>該数字を含む<br>同一の文字が4回以上連続しない<br>半角アルファベット大文字・小文字、数字、記号 (/*-+.,1#\$%<br>ログイン | &()~1_)     |  |  |  |
| トップ                           | ┃<br>  電子帳薄保存法について   利用規約   プライバシーオ                                              | ∜リシー   運営会社 |  |  |  |

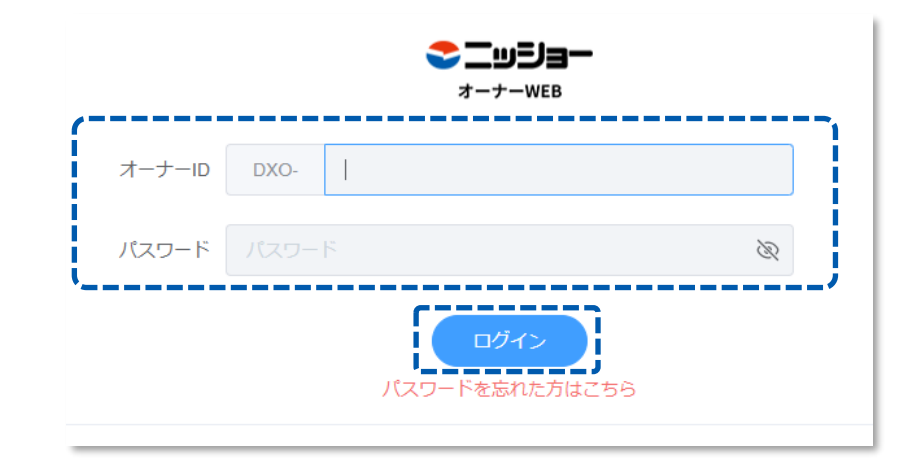

| ログイン方法

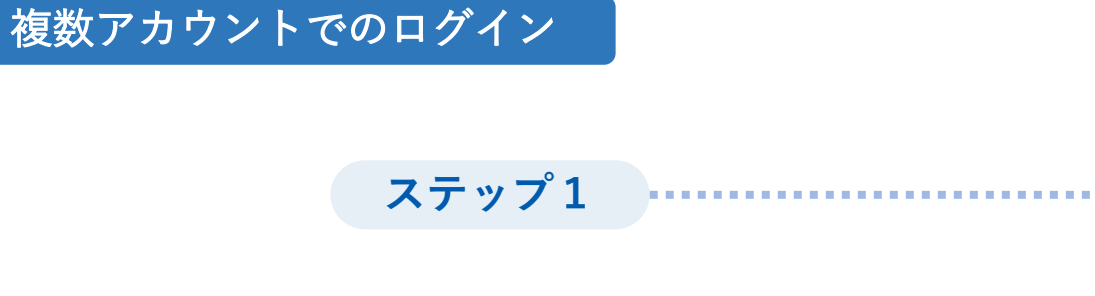

画面右上のアカウント名を クリック

#### ステップ 2

アカウント追加をクリック

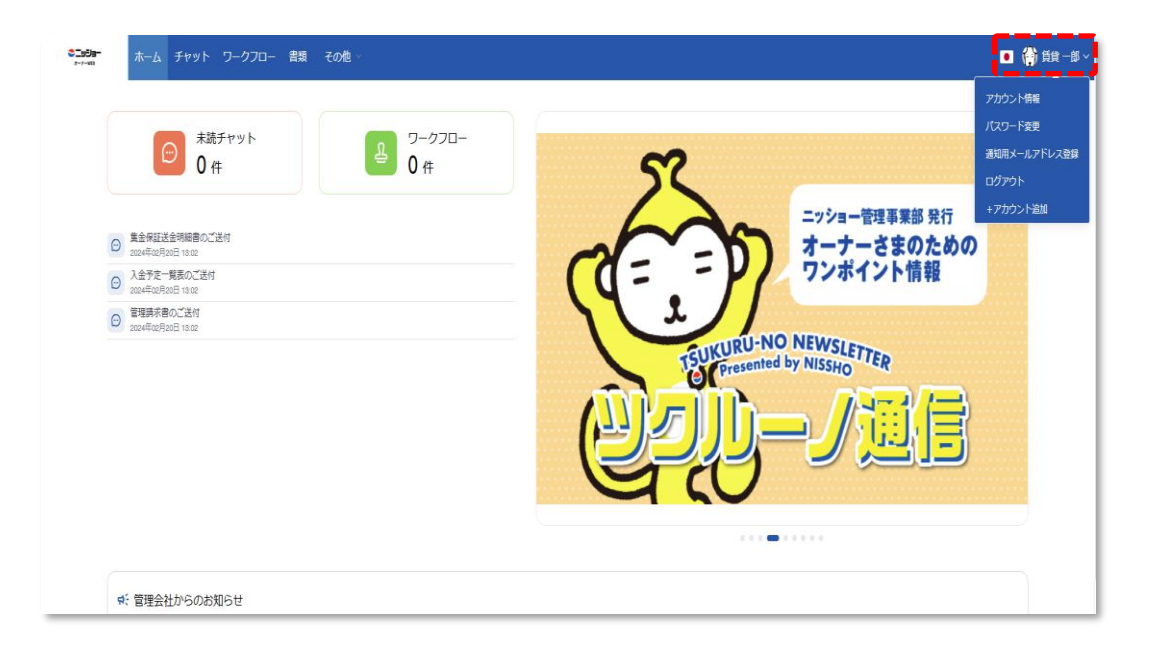

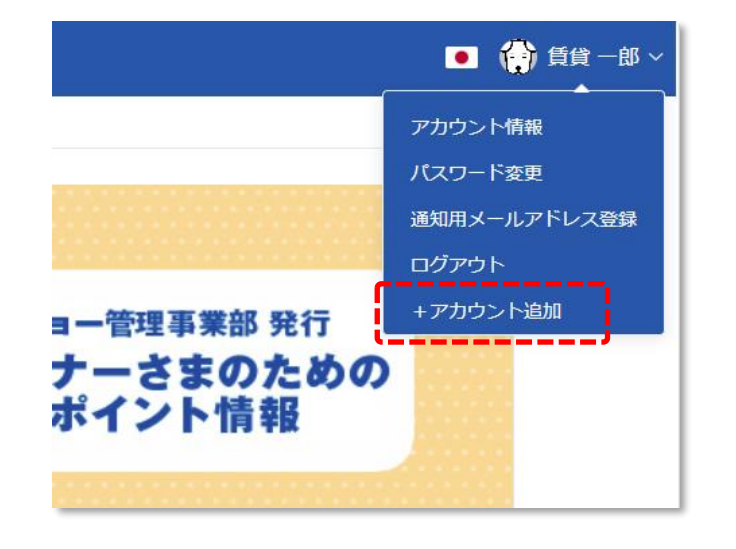

| ログイン方法

#### 複数アカウントでのログイン

ステップ 3

オーナーIDとパスワードを 入力し<mark>ログイン</mark>をクリックし完了 このようにアカウントが追加されます

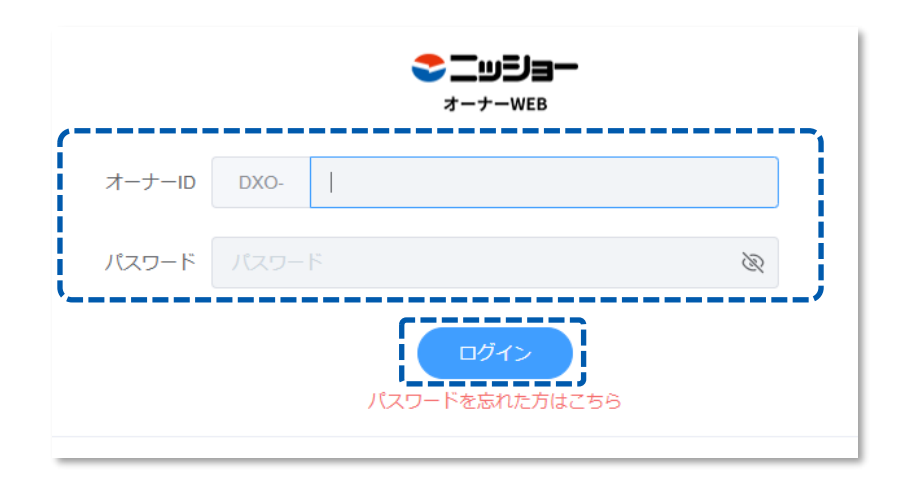

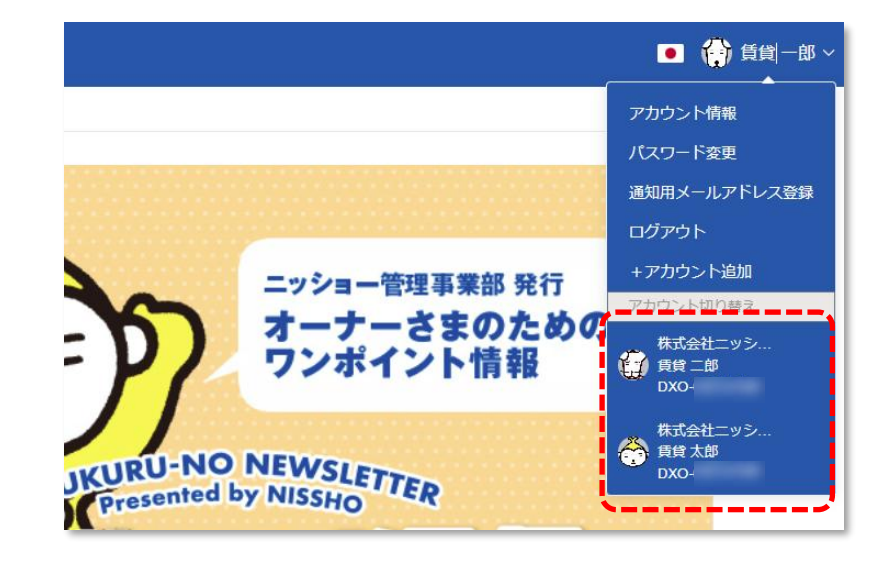

チャット

| チャット

チャット画面

#### 管理会社と行ったチャットが建物ごとに表示されます。

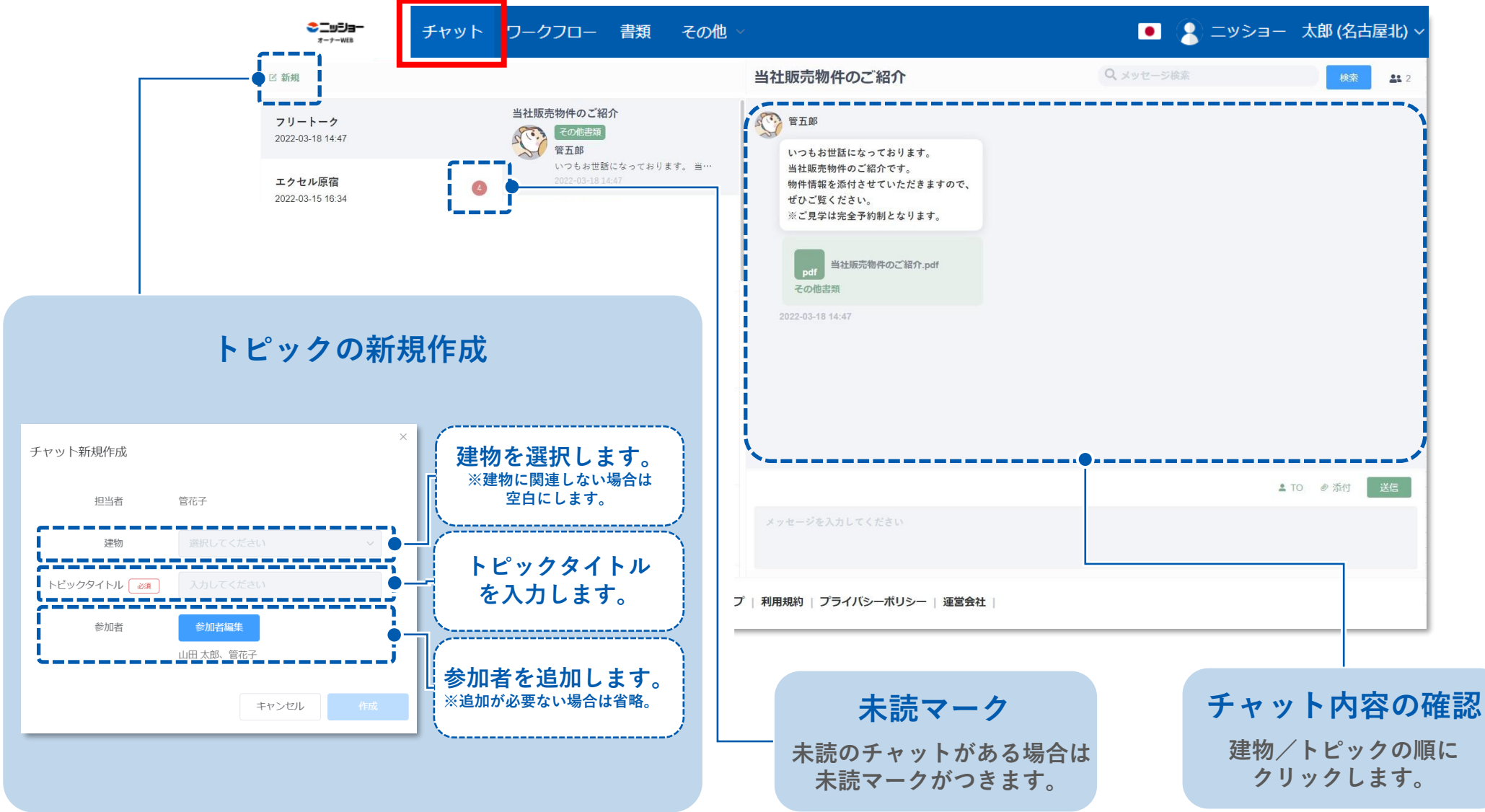

┃ チャット

メッセージ画面

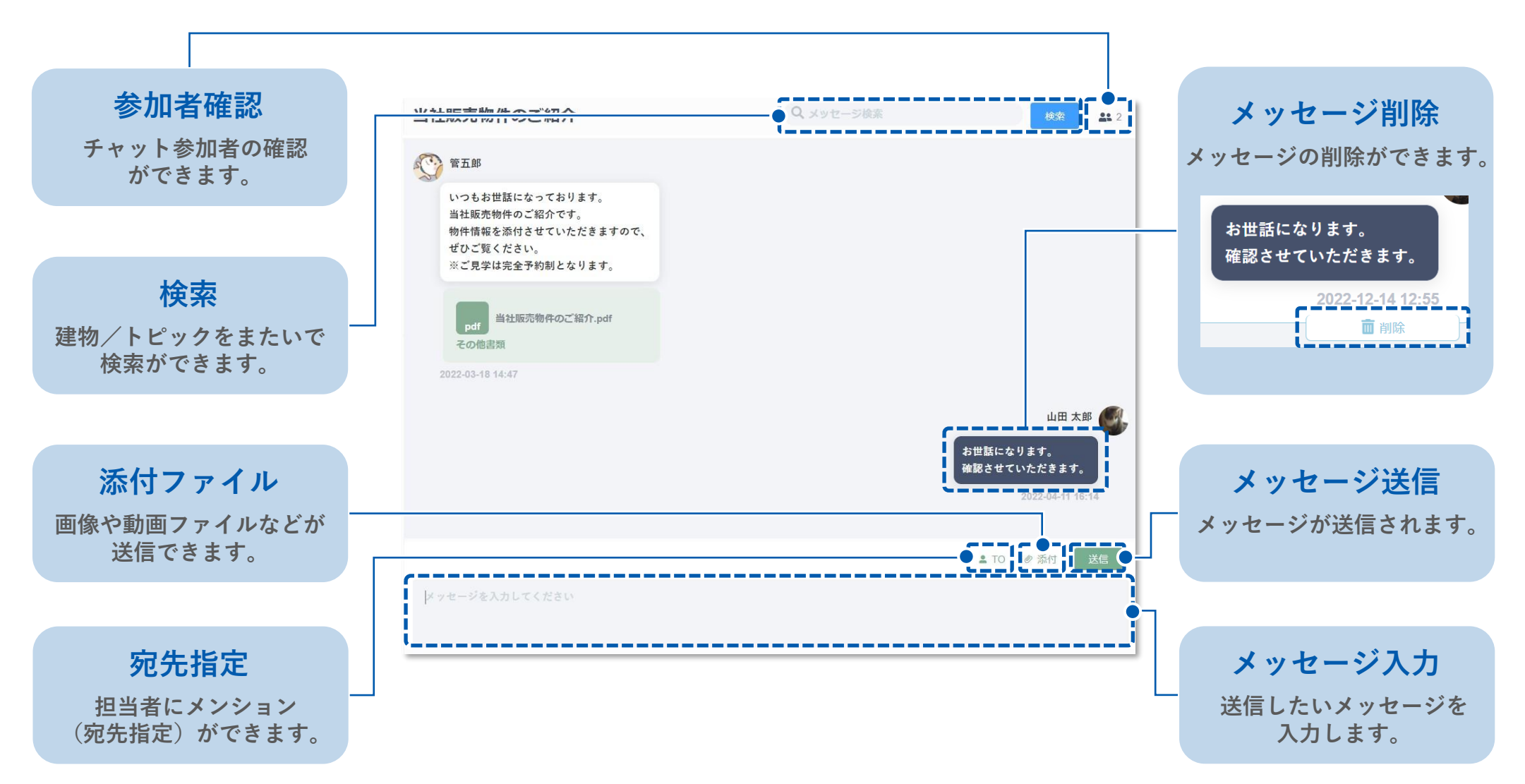

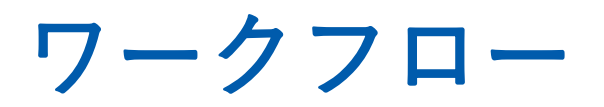

| ワークフロー

ワークフロー画面

|                  | 件名                           | 状況                    | 申請者         |            |
|------------------|------------------------------|-----------------------|-------------|------------|
| )                | 101号室修繕見積書のご確認               | 進行中                   | 管五郎         | 2022年3月15日 |
| 3                | 巡回点検報告                       | 進行中                   | 管五郎         | 2022年3月7日  |
| 5                | 巡回点検報告                       | 進行中                   | 管花子         | 2022年3月1日  |
| 件中 1件~3作         | <b>牛を表示</b> 10件を表示 ~ <前へ 次へ> |                       |             |            |
|                  |                              |                       |             |            |
| 果 <sup>一</sup> 覧 |                              |                       |             |            |
| 号                | 件名                           | 状況                    | 承認/否決者      | 承認日        |
| ł                | 巡回点検報告                       | 承認済                   | 管花子         | 2022年4月11日 |
| É.               | 共用部機械清掃のご確認                  | 否決                    | 管五郎         | 2022年4月7日  |
|                  | 原状回復工事の見積書について               | 承認済                   | 管花子         | 2022年3月3日  |
| )                | エクセル原宿共用部工事について              | 承認済                   | 管五郎         | 2022年3月3日  |
| 3                | 巡回点検報告                       | 承認済                   | 管花子         | 2022年3月3日  |
| 2                | 巡回点検報告                       | 承認済                   | 皆川修         | 2022年3月3日  |
|                  | テストワークフロー20211104            | 承認済                   | 管花子         | 2022年3月3日  |
| 5                | 巡回点検報告                       | 承認済                   | 管花子         | 2022年3月3日  |
|                  | 募集条件の件                       | 承認済                   | 管花子         | 2022年2月24日 |
|                  | 101号室更新条件のご確認                | 否決                    | 管五郎         | 2022年2月6日  |
| 5件中 1件~1         | 0件を表示 10件を表示 > <前へ 次へ>       |                       |             |            |
|                  |                              |                       |             |            |
|                  | トップ   雷子帳簿保存                 | 法について   利用規約   プライバシー | ポリシー   運営会社 |            |
|                  |                              |                       |             |            |
|                  |                              |                       |             |            |
|                  |                              |                       |             |            |
|                  |                              |                       |             |            |

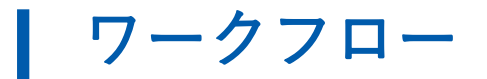

ワークフローの詳細/操作

| <mark>€⊒⊎∃∃−</mark><br>ォーナ-web | チャット                 | ワークフロー          | 書類   | その他 〜                                 |                           | ● 😫 ニッショー 太郎 (名古屋北) |
|--------------------------------|----------------------|-----------------|------|---------------------------------------|---------------------------|---------------------|
| 巡回点検報告                         |                      |                 |      |                                       |                           |                     |
| ワークフロー内容                       |                      |                 |      |                                       |                           |                     |
| 番号                             | 14                   |                 |      |                                       |                           |                     |
| 申請者                            | 管花子                  |                 |      |                                       |                           |                     |
| 申請日                            | 2022年3月1日            |                 |      |                                       |                           |                     |
| 件名                             | 巡回点検報告               |                 |      |                                       |                           |                     |
| 内容                             | 2022-02-01に表参        | き道ビルディングを点検し    | ました。 |                                       |                           |                     |
| 添付ファイル                         |                      |                 |      | !                                     |                           |                     |
| ファイル名                          |                      | サイズ             |      | · · · · · · · · · · · · · · · · · · · |                           |                     |
| inspection_report.pdf          |                      | 33,135 byte     | 9    | ダウンロード                                |                           |                     |
|                                |                      |                 |      | ;                                     |                           |                     |
| 進行状況                           |                      |                 |      |                                       |                           |                     |
| 経路種別                           |                      | 役割              |      |                                       | 四前                        |                     |
| 確認                             |                      | 店舗責任            | 者    |                                       | 乾子                        |                     |
| 決裁                             |                      | → オー:           | ナー   |                                       | 山田 太郎                     |                     |
| אכאנ                           |                      |                 |      | 承認しない                                 | 承認する                      |                     |
| チャッ                            | <b>/トへ移</b><br>ックすると | <b>動</b><br>該当の |      | <u>添付</u><br>ファイル名                    | ・ <b>ファイル</b><br>をクリックすると | 承認する/承認しない          |

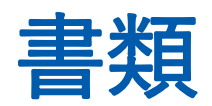

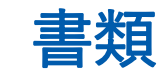

書類画面

| 建物       | 文書名 | カテゴリ                  | 受信日              |                  |            |          |
|----------|-----|-----------------------|------------------|------------------|------------|----------|
|          |     |                       | 🗐 選択してください       | ~ 選択してください       |            |          |
|          |     |                       |                  |                  | クリア        | 検索       |
|          |     |                       |                  |                  |            |          |
| 物 ~      |     | →書久 👻                 |                  | カテブリ 👻           |            | ダウンロ     |
| リートーク    |     | 見積書 pdf               |                  | 修繕報告書            | 2022年4月7日  |          |
| リートーク    |     | 202203 月次収支報告書.pdf    |                  | 月次収支報告書(送金明細)    | 2022年4月1日  | 4        |
| 参道ビルディング |     | 202203_表参道ビルディング 月次   | 収支報告書.pdf        | 月次収支報告書(送金明細)    | 2022年4月1日  | <u>*</u> |
| クセル原宿    |     |                       | 告書.pdf           | 月次収支報告書(送金明細)    | 2022年4月1日  | <u>+</u> |
| フリートーク   |     | 当社販売物件のご紹介.pdf        |                  | その他書類            | 2022年3月18日 | <u>+</u> |
| リートーク    |     | 無料建物診断のご案内.pdf        |                  | その他書類            | 2022年3月18日 | <u>+</u> |
| クセル原宿    |     | エクセル原宿101修繕御見積書.pdf   | r                | 未分類              | 2022年3月15日 | *        |
| 参道ビルディング |     | iOS の画像 (1).jpg       |                  | 定期巡回点検報告書        | 2022年3月15日 | <u>\</u> |
| クセル原宿    |     | 2022-03-07_エクセル原宿_巡回点 | 検報告書.pdf         | 定期巡回点検報告書        | 2022年3月7日  | 4        |
| リートーク    |     | 管理委託契約書.pdf           |                  | 重要事項説明書          | 2022年3月4日  | 4        |
|          |     | トップ   電子帳薄保存法は        | こついて   利用規約   プラ | ライバシーポリシー   運営会社 |            |          |
|          |     |                       |                  |                  |            |          |

# その他

その他機能

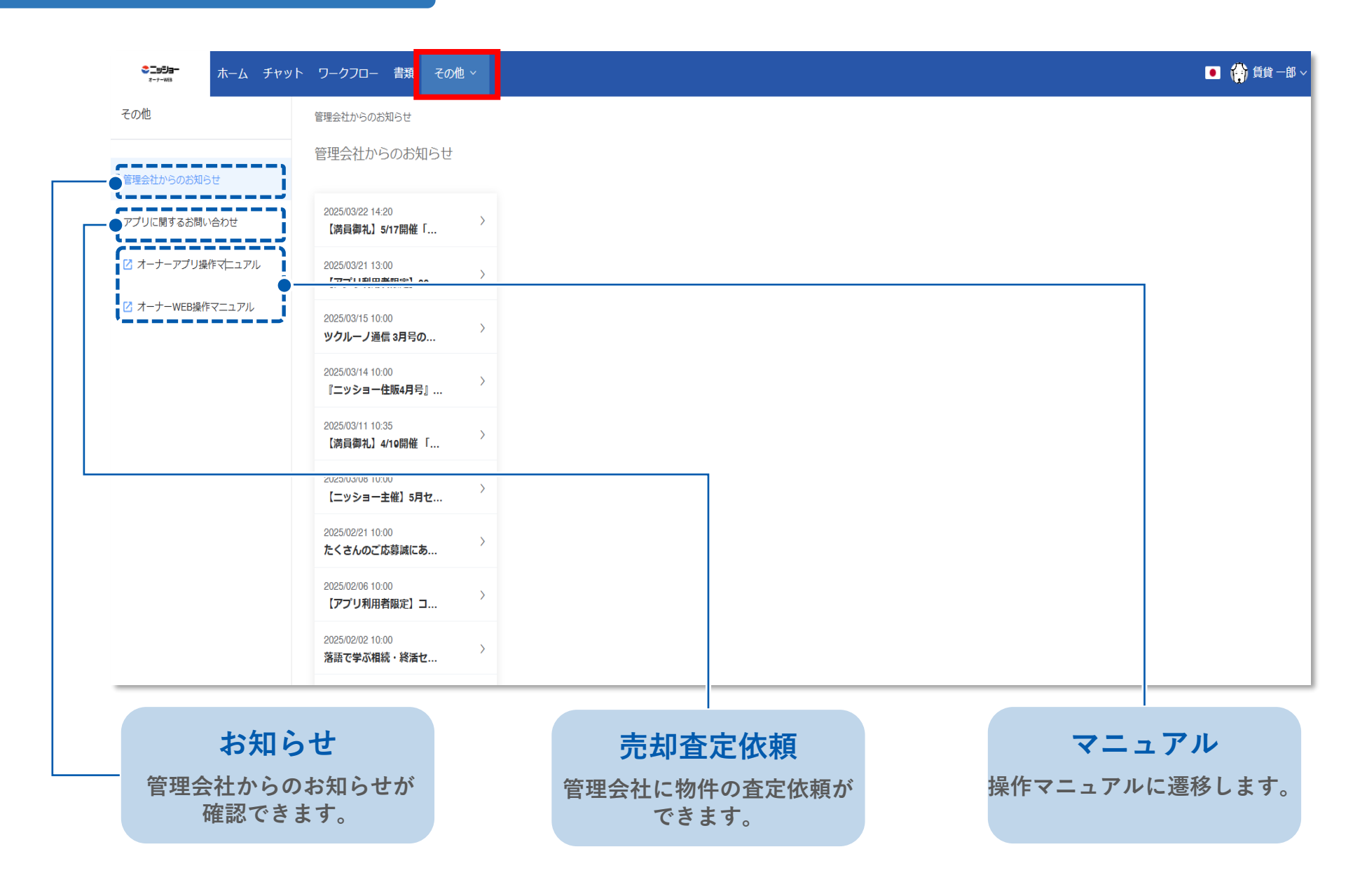

アカウント情報

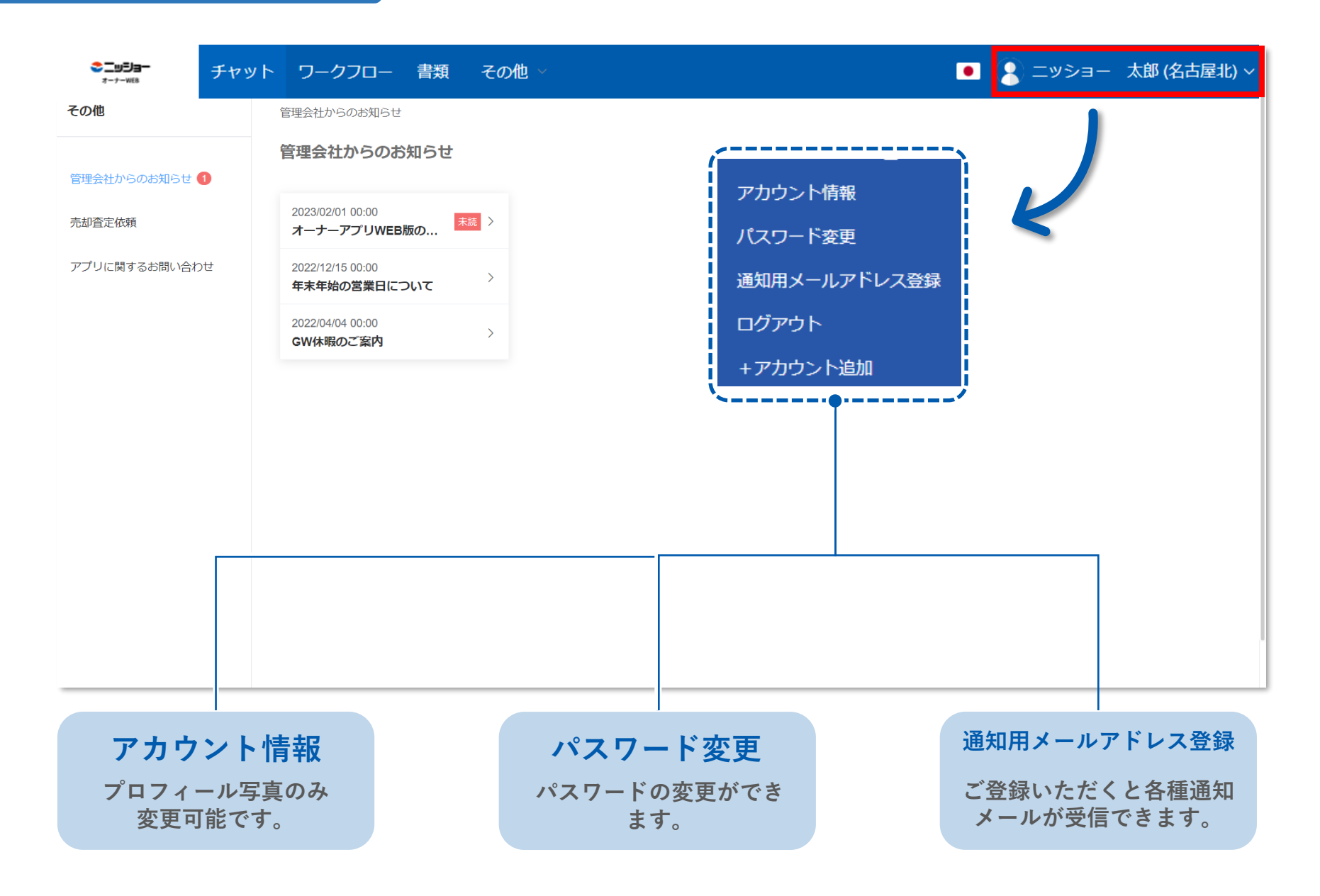

電子帳簿保存法について

| <b>ミニッジョー</b><br>ォーナー₩65      | ト ワークフロー 書類 その他 ~                           | デジタル化に対応するため、電子帳簿保存法が改正されました。<br>ガイドラインリンク集を用意しましたのでご活用下さい。                                                               |  |  |  |  |
|-------------------------------|---------------------------------------------|----------------------------------------------------------------------------------------------------|--|--|--|--|
| 区 新規                          |                                             | ▶ (国税庁)電子帳簿保存法関係                                                                                                    |  |  |  |  |
| フリートーク<br>2022-07-01 21:32    |                                             |                                                                                                    |  |  |  |  |
| エクセル原宿<br>2022-06-27 12:06    |                                             |                                                                                                    |  |  |  |  |
| 表参道ビルディング<br>2022-05-20 00:00 |                                             | 01 参考資料(各種規程等のサンプル)                                                                                                    |  |  |  |  |
|                               |                                             | ⊘ スキャナ保存に関するもの                                                                                                    |  |  |  |  |
|                               | <b></b>                                     | <ul> <li>スキャナによる電子化保存規程(Word/19KB)</li> <li>国税関係書類に係る電子計算機処理に関する事務の手続を明らかにした書類(Word/16KB)</li> </ul>                      |  |  |  |  |
|                               |                                             | ⊘ 電子取引に関するもの                                                                                                    |  |  |  |  |
|                               |                                             | ▶ <u>(</u> 索引簿の作成例) (Excel/11KB)                                                                                          |  |  |  |  |
|                               |                                             | <ul> <li>電子取引データの訂正及び削除の防止に関する事務処理規程(法人の例)(Word/16KB)</li> <li>電子取引データの訂正及び削除の防止に関する事務処理規程(個人事業者の例)(Word/18KB)</li> </ul> |  |  |  |  |
|                               | トップ  電子帳簿保存法について   利用規約   プライバシーボリシー   運営会社 |                                                                                                    |  |  |  |  |

2022年1月1日 施行

改正電子帳簿保存法について

#### **電子帳簿保存法について** 関連ページリンクと参考資料 が確認できます。

その他

言語

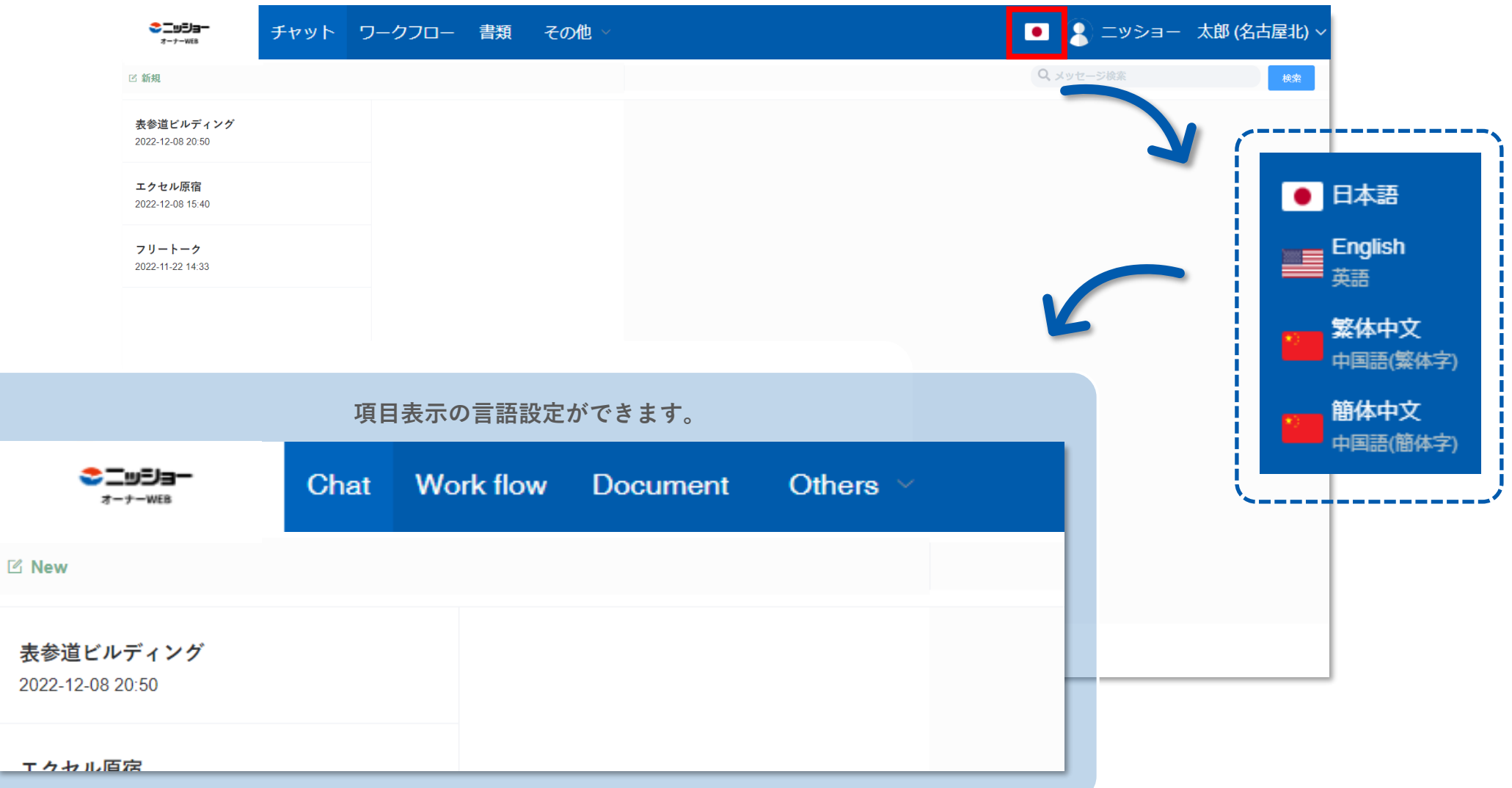

# 通知について

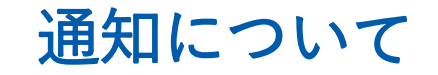

#### アプリの通知について

チャットが一定時間未読状態の場合、メール通知が届きます。 (スマートフォンアプリをインストールしている場合、チャット受信時の他、お知らせなどを受信した際にもプッシュ通知が届きます。)

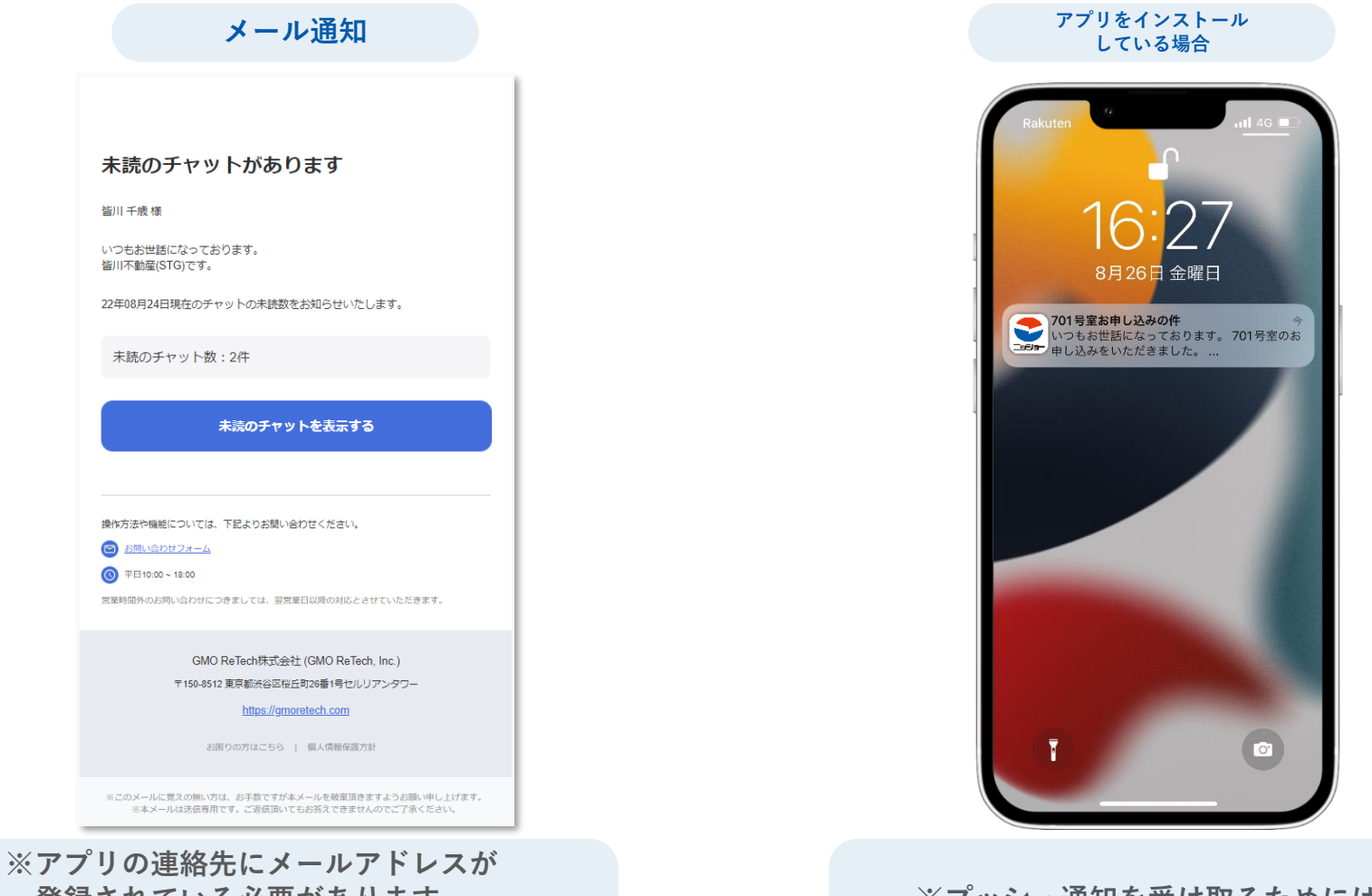

※アフリの連絡先にメールアトレスか 登録されている必要があります。 ※パスワード再設定用メールと未読チャット の通知が送信されます。

※プッシュ通知を受け取るためには、 スマートフォン側の設定が必要です。

## よくあるご質問

### Q. ログインできない/パスワードを忘れた

A. IDとパスワードにお間違いがないか、再度ご確認いただき、下記操作をお試しください。

- ・ 必 をクリックしパスワードを表示させ間違いがないか確認する
- ・パスワードをコピー&ペーストで入力する
- ・パソコンで使用している場合(オーナーWEB)、画面の更新(Ctrl+F5)をする
- ・パスワードの再設定をする

#### ■パスワード再設定手順

- 1. ログイン画面で「パスワードを忘れた方はこちら」をタップ/クリックします
- 2. IDを入力し「送信する」をタップ/クリックします
- 3. メールアドレス/SMSにパスワード再設定用のメールが届きます
- 4. SMSの場合は「URL」、メールの場合は「パスワードの設定」をタップ/クリックします
- 5. パスワード設定画面が表示されるので、任意のパスワードを入力し「パスワードを再設定」をタップ/ク リックし完了です
- ※ パスワード設定完了後、ログイン画面に戻り、IDと設定したパスワードを入力しログインしてください

### よくあるご質問

### Q. アカウント発行のお知らせメールが届かない/ 送ってほしい(ID、パスワード)

A. アカウント発行のお知らせ(IDと仮パスワード)は、携帯電話のショートメール(SMS)もしくはメール アドレス宛に届きます。

【差出人】

SMS : CHINTAIDX

メールアドレス:ニッショーオーナー様専用アプリ(<u>Nissho@chintaidx.com</u>)

再度ご確認いただき、届いていないようであれば、ご連絡をお願いします。

### Q. 登録されている情報を変更したい

A. アプリ/WEBに登録されいる情報(メールアドレスや携帯電場番号、住所等)を変更したい場合は、 物件担当者までご連絡をお願いします。 アプリ/WEBからは、変更できない仕様となっています。

なお、通知用メールアドレスはオーナー様にて変更していただけます。 通知用メールアドレスをご登録いただくと、各種通知メールが受信できます。 (例:パスワード再設定用メール、未読チャット通知メール)